## USBCANFD-401使用指南

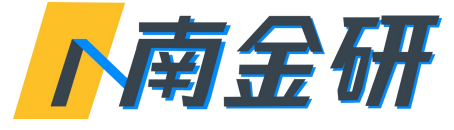

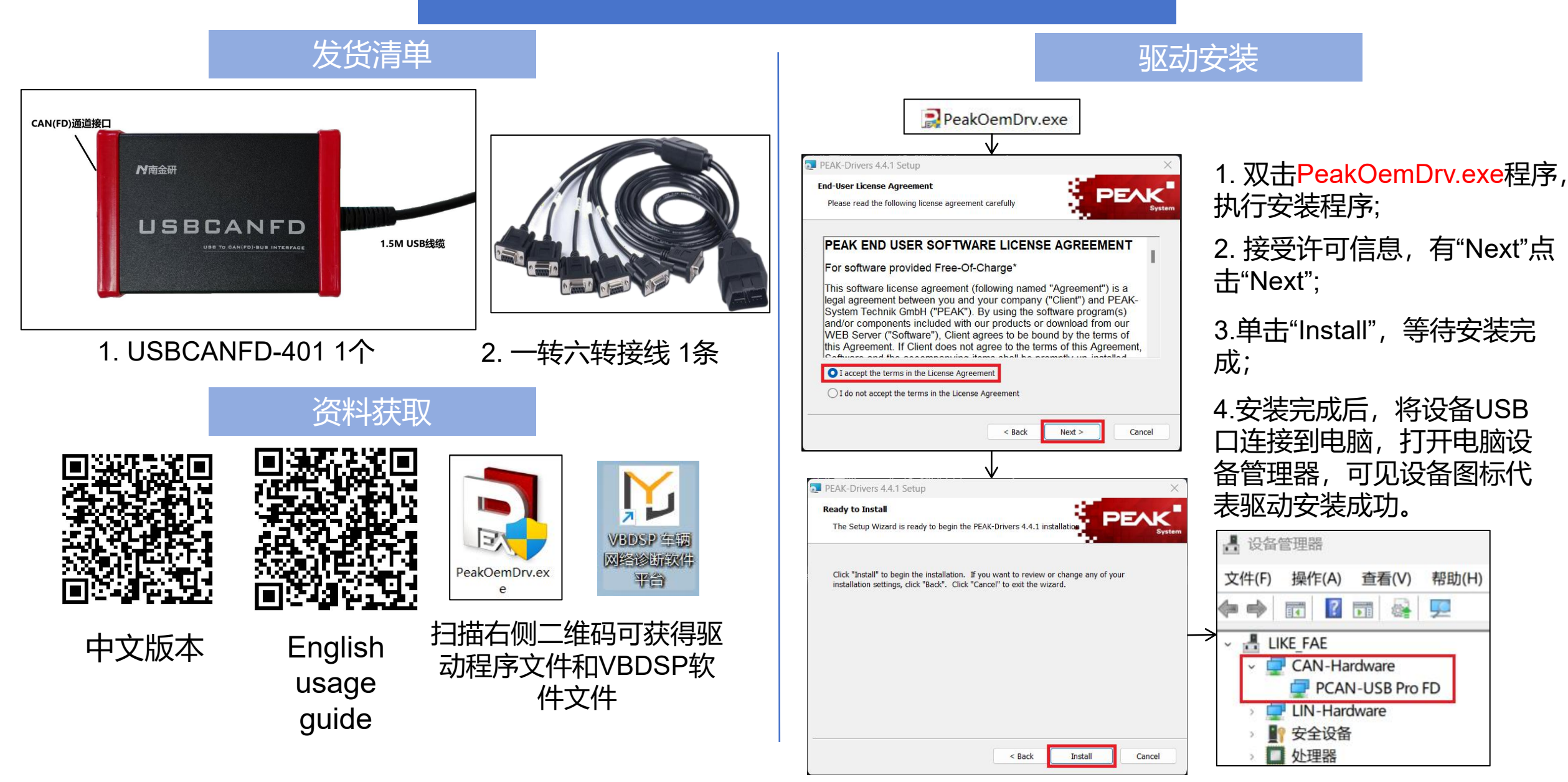

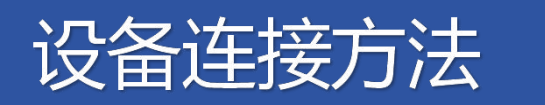

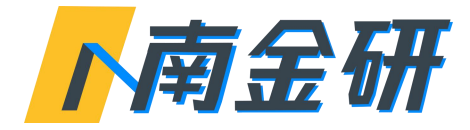

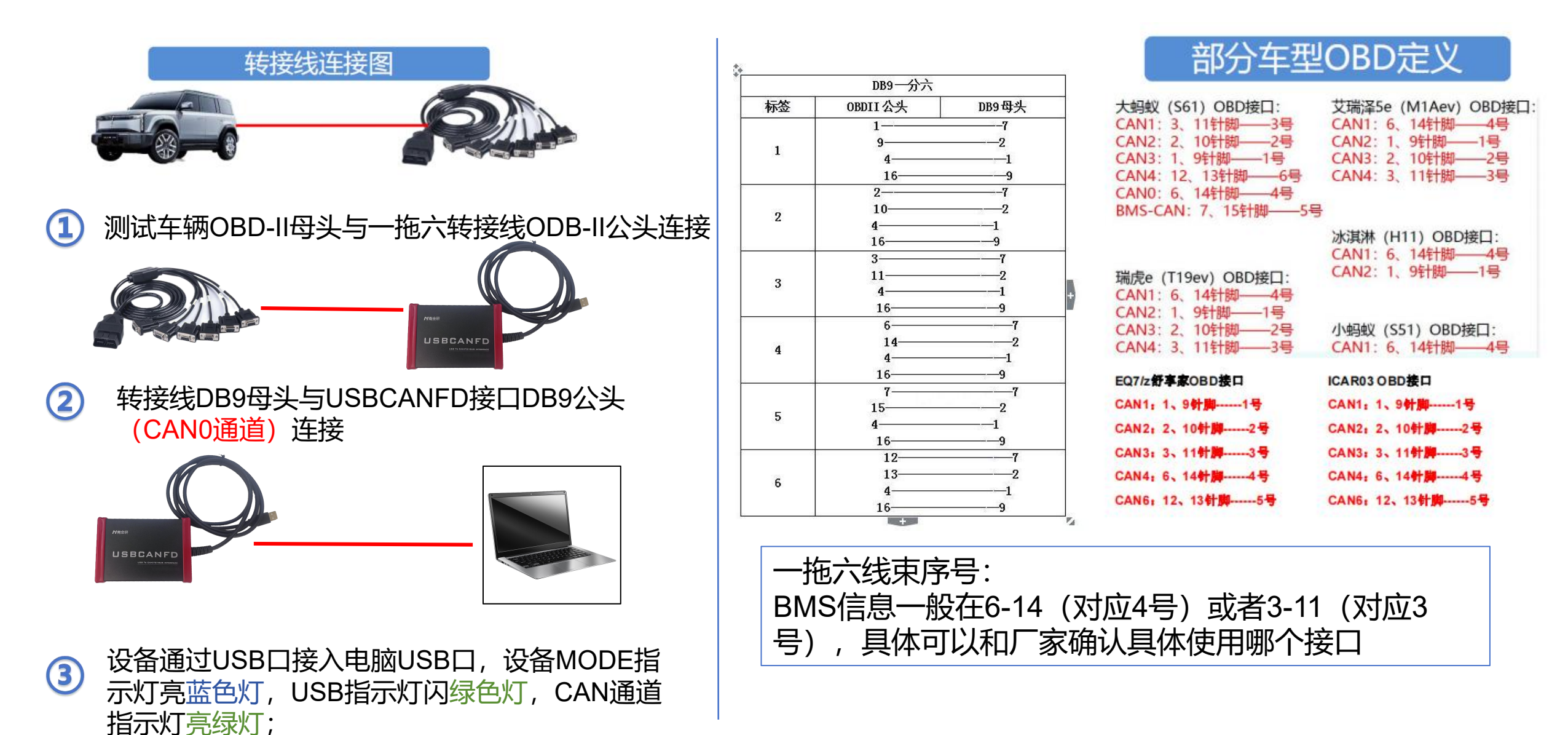

## 使用上位机查看电池信息

② 设备类型:

设备索引号

CANINUS;

**CAN波特率** 

道法

S61 上位机

USBCAN ···

USBCAN\_FD

PCAN

PCAN FD

500Kbps

断开

to er tillige

V

**MARKER** 

?

放わら年

FEINAR

Linguis

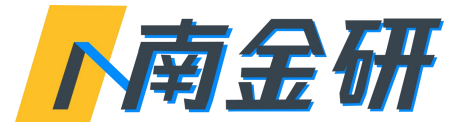

① 连接好设备,打开车型BMS系统上位机软件;

② 选择设备类型:在下拉菜单选择设备类型为PCAN\_FD;

- ③ 选择CAN波特率:在波特率栏选择500Kbps;
- ④ 点击连接,打开电池管理系统,可查看到电池系统的各项 状态信息。电池上位机与VBDSP不能同时打开。

| Entra-                    | 用压(m(V) / 温爽(C) 极值        |                         |             |                      | ISMIS状态信息                             |                    | BMS状态及报答信息                                                                                                    | BMS状态及报警信息      |           |
|---------------------------|---------------------------|-------------------------|-------------|----------------------|---------------------------------------|--------------------|----------------------------------------------------------------------------------------------------|-----------------|-----------|
|                           | 名符                        |                         | (12         | 1918                 | 部                                     | 状态值目               | 活動                                                                                                    | 個戰倫場            |           |
|                           | 最高电压                      | 3287                    | :-2         |                      | 电池正极继电器状态                             | Connected          | 当商为活品严重错误号                                                                                                    | C               |           |
| ±#N÷s                     | 最近由度                      | 3284                    | 1-1         | 20 II                | 电池负极感电器状态                             | Connector          | BMS达到所需求的SOC目标值                                                                                                    | Atormal         |           |
| District of the second    | TR date to the            | 3601                    |             |                      | 电池预充壁电器状态                             | Disconnected       | BMS达到总电压的设定值                                                                                                    | Alamat          |           |
|                           | 增高低度                      | 31                      | 21=1        | <u>#2</u>            | 电池信充正维电器状态                            | Disconnected       | BMS达到单体电压的设定值                                                                                                    | Normal          |           |
|                           | 最低温度                      | 36                      | 1-4         |                      | 电池加热继电器状态                             | Disconnected       | 充电机主动中止                                                                                                    | Alcorned        |           |
|                           | 单体信用                      |                         |             | 均衡信用                 | 电池快充正继电器状态                            | Disconnected       | BMS語標故隔中止充电                                                                                                    | Normal          |           |
| and we have been a second | -BMS状态                    |                         |             | in the second second | 电池快充噬电器腔转指令                           | Disconnect         | BMS输出连接器过温放薄                                                                                                    | (Normal         |           |
| RISIER                    | SI                        |                         | 100         | 11 AV                | 电池快充负撞电器状态                            | Disconnected       | BMS元件、输出连接器过温                                                                                                    | Normal          |           |
|                           | SOC                       |                         | Inclastica. | - %                  | 电池准备就增状态                              | Ready              | BMS充电连提器故障                                                                                                    | Alamai          |           |
|                           | 电池实际电量                    |                         | SDUT        | 34 %                 | 电脑预充状态                                | Prechargesuccess   | 电池组复度过高效增                                                                                                    | Morrisol        |           |
| ?                         | 动力电池包电池                   |                         | 3,250       | Y                    | 当前非活放电故障等级                            | Nofault            | 电池窗压器电器故案                                                                                                    | Normal          |           |
| and and and               | 动力电池电线电                   | a ca                    | 315         | Ŷ                    | 当创露活充电故障得级                            | Notault            | 监测点2电压检测故障                                                                                                    | Nonnal          |           |
| 故论论研                      | 电池允许最小放电电压                |                         | 공활          | ¥                    | 动力电池印新指示                              | Gannes lest        | BMS基础故国                                                                                                    | Normal          |           |
|                           | 电池允许最大的                   | 收电电流                    | 515.0       | A                    | 动力电波维护请求                              | Monomintainnequest | 认知来成机图学的各类中止                                                                                                    | Normal          |           |
| NE                        | 电池允许最大3                   | 充电电流                    | 평활된         | A                    | 络爆救障显示                                | Normal             | 人工中止                                                                                                    | Namal           |           |
| X                         | 105段电动车                   |                         | 93.6        | KW                   | 充电连接提示                                | Llisconnected.     | 的局面下                                                                                                    | Normal          |           |
| 6 8                       | 30s放电功平                   |                         | 138.7       | KW                   | 熱失迫故屬                                 | Notault            | BMS中世中                                                                                                    | Marmal          |           |
| 141593                    | 25版市功率<br>105 <b>田市功率</b> |                         |             | 情充完成                 | NotOK                                 | 东南桥计区的南            | - Akarmaal                                                                                                    |                 |           |
|                           |                           |                         |             | KW                   | 快充完成                                  | NotOK              | <b>泰康连接张故国</b>                                                                                                    | Normal          |           |
|                           | 持续回充功中                    |                         | 93.7        | KW                   | 绝缘情测状态                                | InitiaWaluc        | the text department of the set                                                                                                    | Marmal          |           |
|                           | 快/恨充充电射                   | 综时间                     | 3300        | min                  | 充电状态                                  | Nochurge           |                                                                                                    | Aforend         |           |
|                           | 中体电池之数                    |                         | 3699        | <u> </u>             | 车辆提充控制状态                              | Definali           | 本中担保合的[5]                                                                                                    | hismal          |           |
| 17104071                  | 电池平均温度                    |                         | 36.2        | ΥC .                 | 车辆放电控制状态                              | Driving            | 70 Bit Selected                                                                                                    | Museul          |           |
| HINDH                     | 通用採竹包約<br>使來口正极過度         |                         | 38          | -                    | 车辆快充控制状态                              | Default            | TORONO INTERACTOR                                                                                                    | Alexand Alexand |           |
|                           | 快充口负极温度                   |                         | 22          | 10 I                 | BMS工作模式                               | Dinning            |                                                                                                    | Alia            |           |
|                           | KL30电电击<br>电池印Pack+L      | Link-mÆ                 | 20          | 4                    | 墨车点火状态                                | dii                | 元电相关日达并希望误                                                                                                    | Normar          |           |
|                           | 电池包Pack-Li                | ink+电压                  | 375,2       | Ŷ                    | 信充点火状态                                | oit                | - 地管理状态                                                                                                    |                 |           |
| and the second            | 快先正电压                     |                         | 8.8         | ¥.                   | 使充固火状态                                | off                | 名称                                                                                                    | 50 P            | -         |
| 1-42602518                | 电他就感情的                    |                         | 98.80       | ×.                   | 親繫直火状态                                | off.               | 热管理模式话求                                                                                                    | Norequest       | CI PIEVAS |
|                           | 結婚相相直<br>的法由務務局           | R HA                    | 2 10        | 网络点火                 | 407                                   | 进水口温度有效状态          | Velid                                                                                                    |                 |           |
|                           | 当前电陆单体允许最大充电电压 3650       |                         |             | mV                   | 一节山北市                                 |                    | 出水回到原告的状态                                                                                                    | Valus           |           |
|                           | 快充请求电压                    |                         | 18          | X                    | 24b                                   |                    | et able the bill of the bill of the bill o | Initial Value   |           |
|                           | 电池总累计放电                   | 电赋                      | 4441.5      | KWh                  | 本由1444 (mailed)                       |                    | VO TO STORE THE POINT OF THE                                                                                                    | 27.0            | ~         |
|                           | 电池总紧计充电                   |                         | 38,30.9     | KWh                  | · · · · · · · · · · · · · · · · · · · | nn X               |                                                                                                    | 27.0            | 2         |
|                           | 的个级短语描述                   | 表环 <i>队</i> 电量<br>累计本电量 | 8.8         | KWh                  | 2200/(快速可放电时长                         | 25 6               | 1990年1971日1月1日<br>1990年1971日1月1日<br>1990                                                                                                    | 51.0            | 1         |

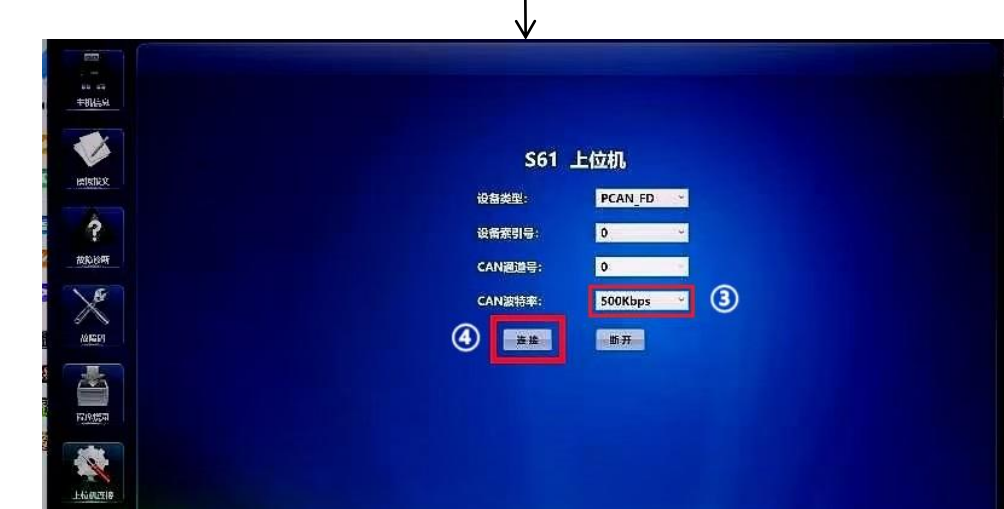

## 使用DSP上位机录取报文

将设备通道引脚与车辆通道引脚连接,USB接口连上电脑 MODE灯亮蓝色,USB灯闪绿色

- 新建项目:打开VBDSP,"文件"→"新项目",在弹窗输入任意项目名, 点保存。若软件界面已经有项目文件跳过这一步;
- ② 查找设备: "设备管理"→"查找设备"→"打开CAN设备"→设备类型选择 "USBCANFD\_401";
- ③ 配置参数:设置选择CAN/CANFD、ID段波特率,DATA段波特率和采 样点参数,然后点击打开按钮;例如录取ICAR03电池信息报文,需使 用CANFD模式,可在此处配置参数为CANFD模式、ID段波特率500K, DATA段波特率2M,可正常通信。 需要读取其他波特率的总线,可以在此处配置匹配的波特率。 常用波特率有250K/500K/500K 2M
- ④ 打开设备后界面有数据滚动,然后点击保存图标按钮,格式可选 ASC/CSV/BLF等常用格式,建议选择使用最多的ASC格式

## 联系我们

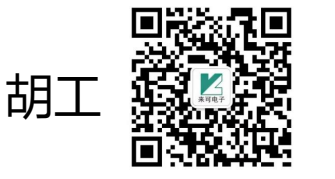

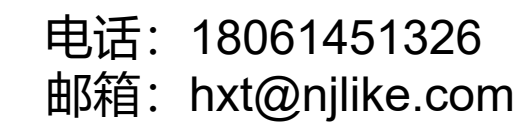

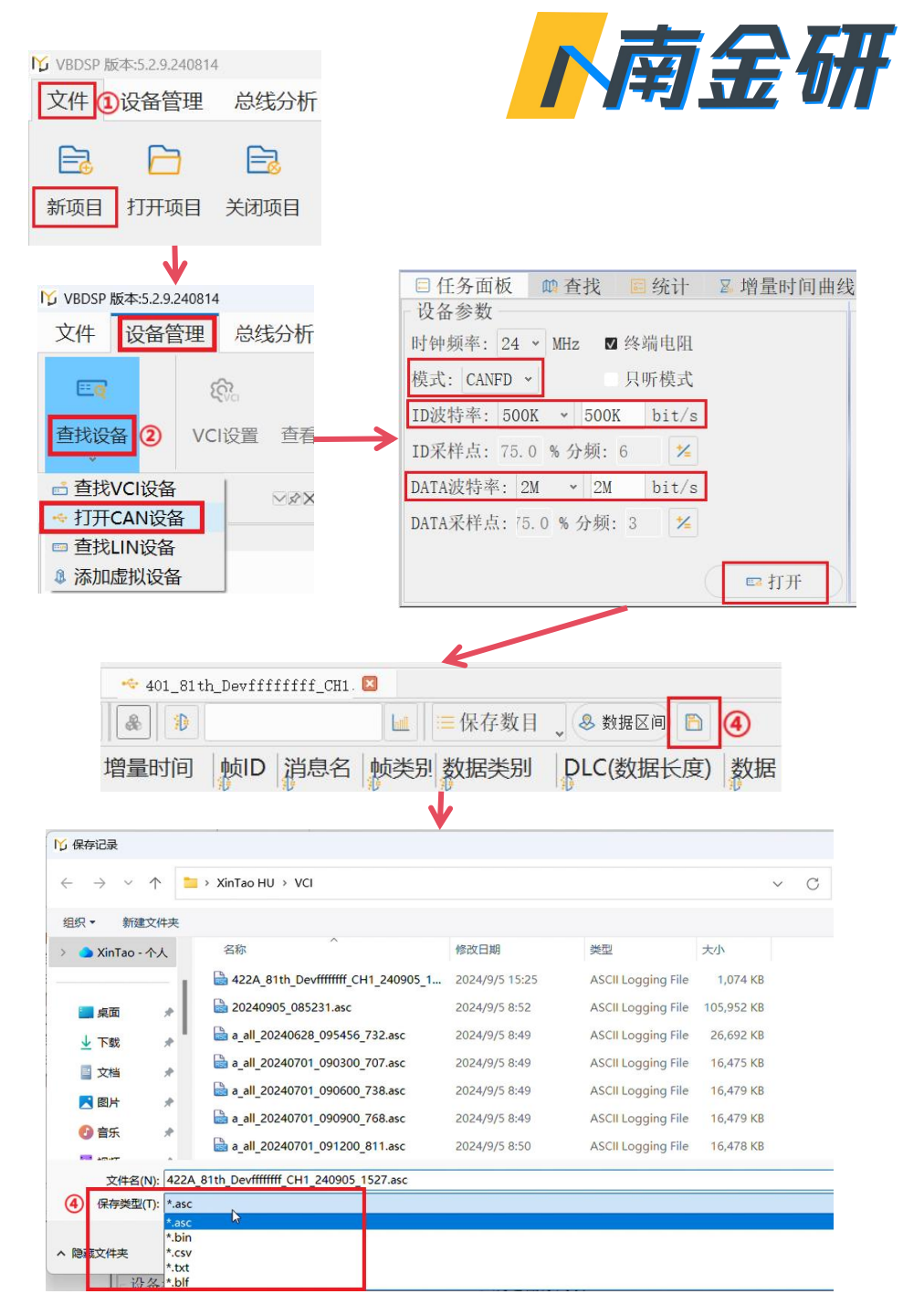